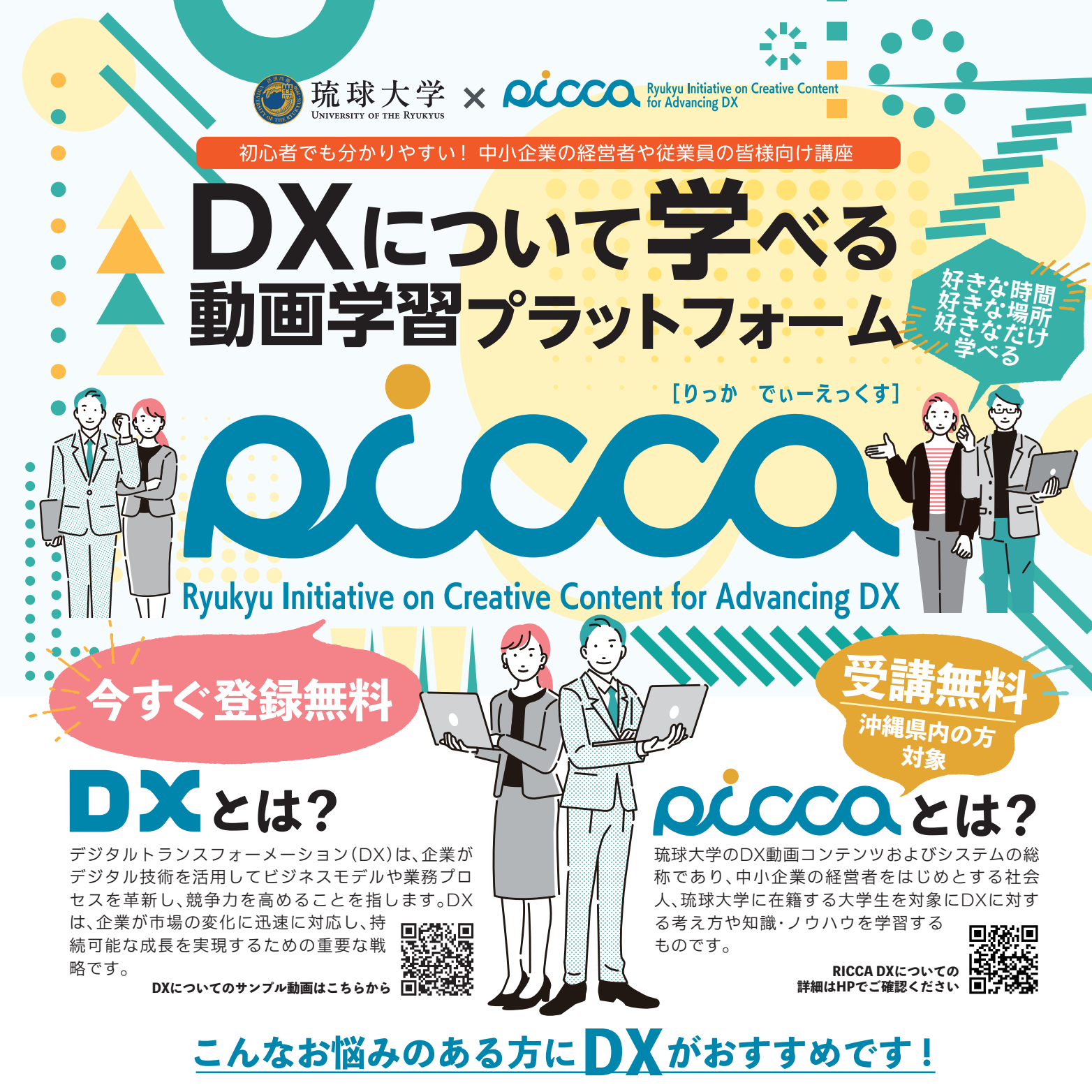

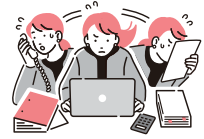

- 人手不足を なんとかしたい

名桜大

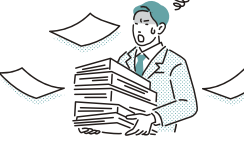

もっと効率の良い やり方はないだろうか

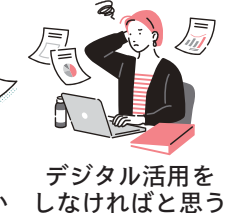

煩わしい作業を なんとかしたい

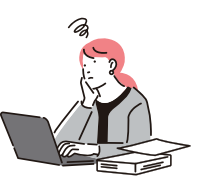

デジタルのことなんて

今更聞けない

DXについて よく分からない

#### 連携機関 💽 沖縄県 沖縄総合事務局 () ##### 沖縄県経営者協会 ③ 沖縄県商工会連合会 一般社団法人 沖縄県情報産業協会 沖縄県中小企業家同友会 **3FG** おきなわフィナンシャルグループ 地元と ともに 🔘 ISCO 沖縄セルラー **₹** 琉球銀行 **KAIHO**海邦銀行 コザ信用金庫 @沖縄銀行 琉球大学

## 初心者でもわかりやすい動画をもとにDXの学習ができます!! まずはサンプル動画を視聴して、DXについて知ろう!

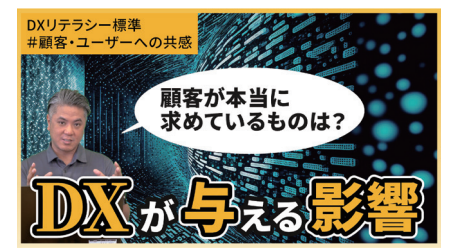

経済産業省が掲げるDXリテラ シー標準の『マインドスタンス』 の中から、『顧客ユーザーの共感』 をテーマにお話しします。

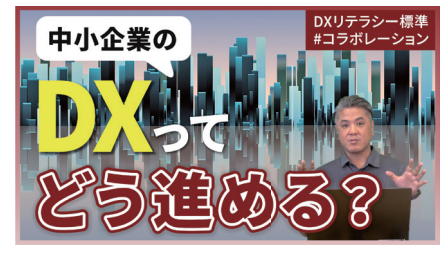

経済産業省が掲げるDXリテラ シー標準の『マインドスタンス』 の一つである『コラボレーショ 🖬 🕵 ン』をテーマにお話しします。

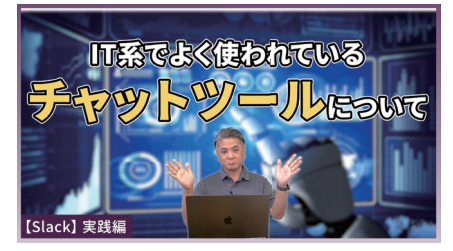

この動画では、IT系でよく使われ 🔲 ki ているチャットツールの【Slack】 について紹介します。

## 登録はとっても簡単!3分で完了!! まずは登録してDXを学ぼう!!

•

### RICCA DX登録方法

#### スマホ編

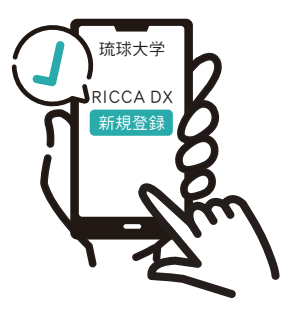

STEP 1 新規登録をクリック ポータルサイトの

トップページ https://ryukyu.uishare.co/ にアクセスし、新規登録を 行ってください。

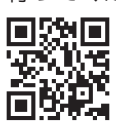

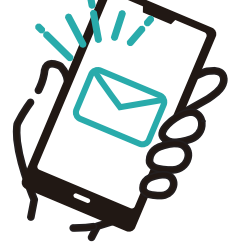

STEP 2 必要事項を入力 必要事項を全て入力して 登録をクリックして 認証メールを確認する

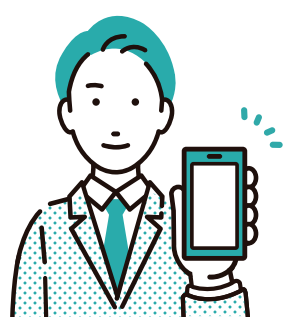

#### STEP 3 認証メールを確認 して登録完了!!

確認メール送信をクリック すると登録したアドレスに 認証メールが届きますので 「Open」をクリックし、登録 情報に従いログインできれ ば登録完了。

# 琉球大学 RICCA DX

#### パソコン編

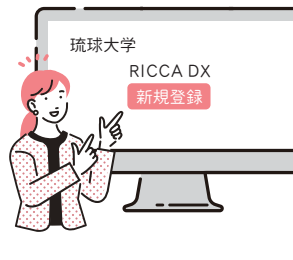

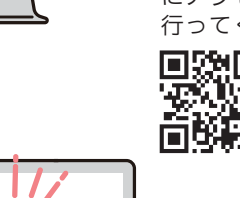

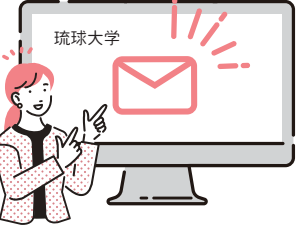

STEP 1 新規登録をクリック ポータルサイトの トップページ https://ryukyu.uishare.co/ にアクセスし、新規登録を 行ってください。

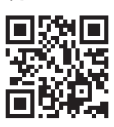

**STEP 2** 必要事項を入力 必要事項を全て入力して 登録をクリックして 認証メールを確認する

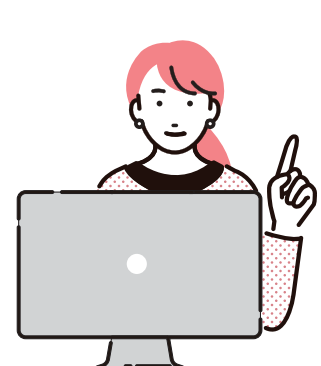

**STEP 3** 認証メールを確認 して登録完了!!

確認メール送信をクリック すると登録したアドレスに 認証メールが届きますので 「Open」をクリックし、登録 情報に従いログインできれ ば登録完了。

※琉球大学生、職員の方は、必ず大学のメールアドレス(u-ryukyu.ac.jp)でご登録ください。 ※パスワードは、英字大文字・小文字・数字・記号を含む8~12文字でご登録ください。 ※ユーザー名、登録メールアドレスは登録後変更できません。

登録完了後、動画配信システムでDXに対する考え方や知識・ノウハウを学習するプラットフォームをご活用ください。

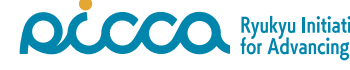

 マンパン
 Ryukyu Initiative on Creative Content for Advancing DX
 〒903-0129 沖縄県中頭郡西原町字千原1番地 琉球大学(本部棟1階 地域連携推進課)

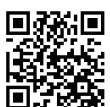

RICCA DXについての詳細はHPでご確認ください